### Запуск Any Connect

Windows 7 178.251.136.171

### Установка

- дистрибутив можно получить двумя способами
- скачать по ссылке
- https://178.251.136.170/+webvpn+/index.html
- забрать в сетевой папке
- \\dsinv.ru\root\common\other soft\vpn
- адрес VPN сервера 178.251.136.271
  Жмем Connect

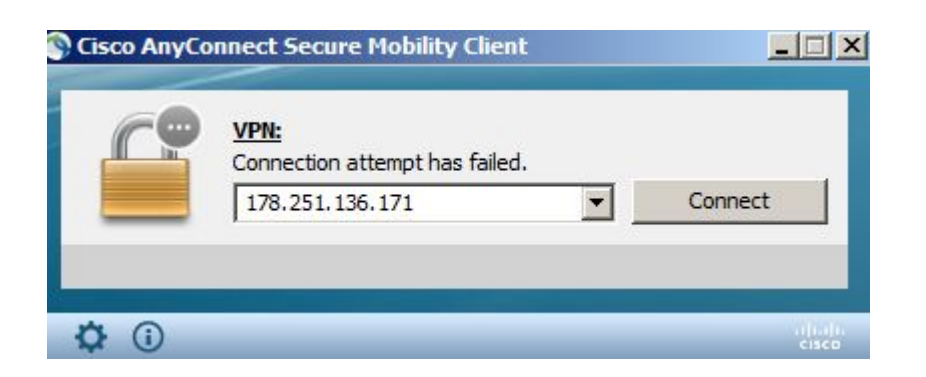

### При первом запуске клиента, появится сообщение. Нажимаем change settings

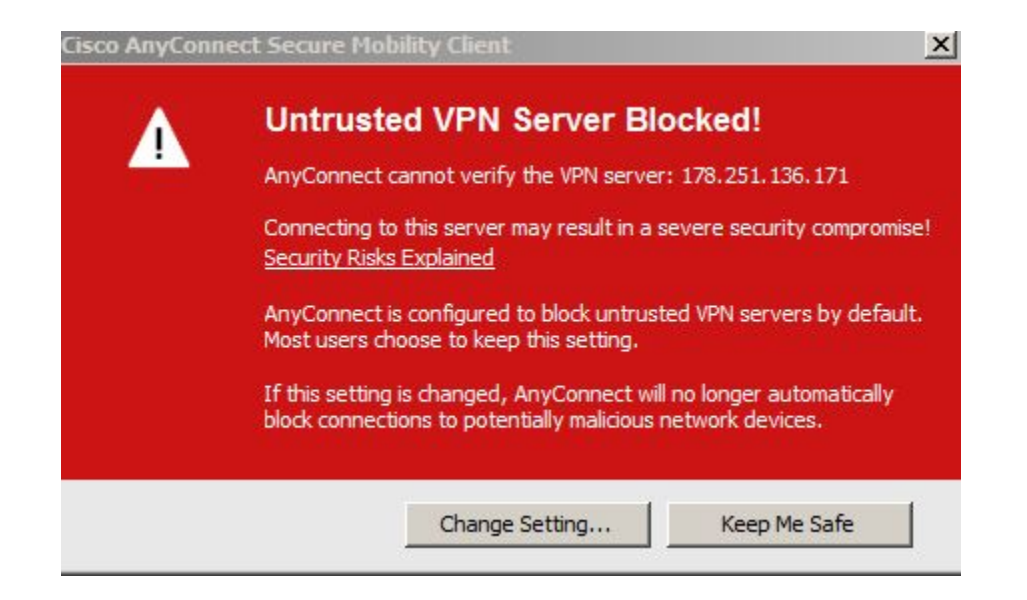

# Желтым выделена галка, которую нужно снять. Затем закрыть окно.

| S Cisco AnyConnect Secure Mobility Client                     |   |
|---------------------------------------------------------------|---|
| cisco AnyConnect Secure Mobility Client                       | 1 |
| Virtual Private Network (VPN)                                 |   |
| Preferences Statistics Route Details Firewall Message History |   |
| Start VPN when AnyConnect is started                          |   |
| Minimize AnyConnect on VPN connect                            |   |
| Allow local (LAN) access when using VPN (if configured)       |   |
| Block connections to untrusted servers                        |   |
|                                                               |   |
|                                                               |   |
|                                                               |   |
|                                                               |   |
|                                                               |   |
|                                                               |   |
|                                                               |   |
|                                                               |   |
|                                                               |   |
|                                                               |   |

# Нажимаем Connect, ставим галку в окошке, нажимаем Connect Anyway

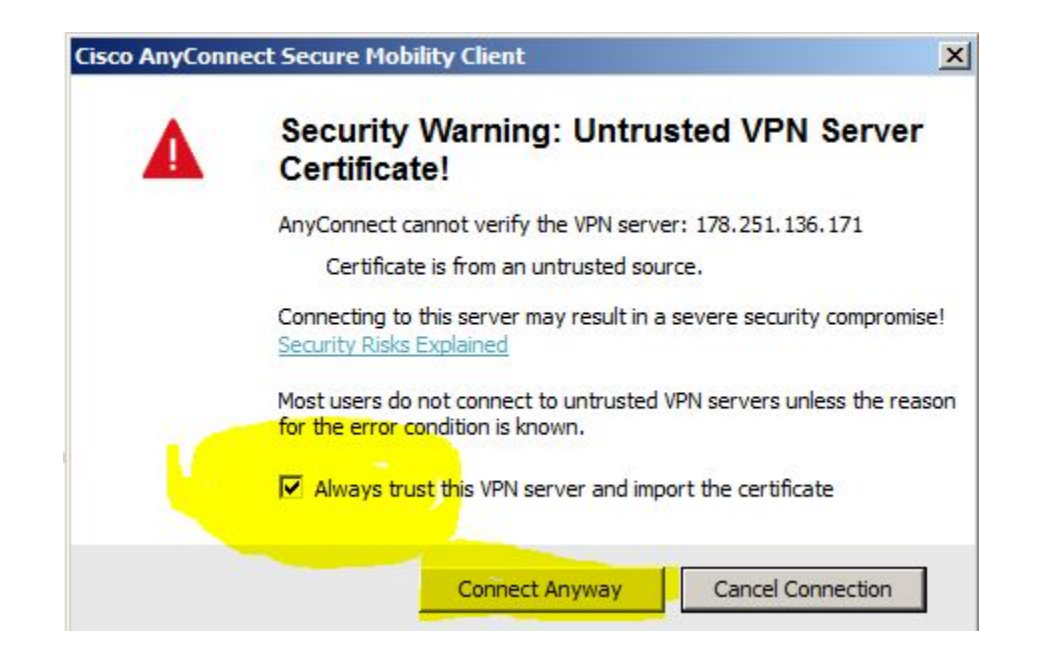

- подключаемся 178.251.136.271
- вводим доменные логин и пароль (учетка должна быть в группе dsinv.ru\[VPN-asa)
- готово!

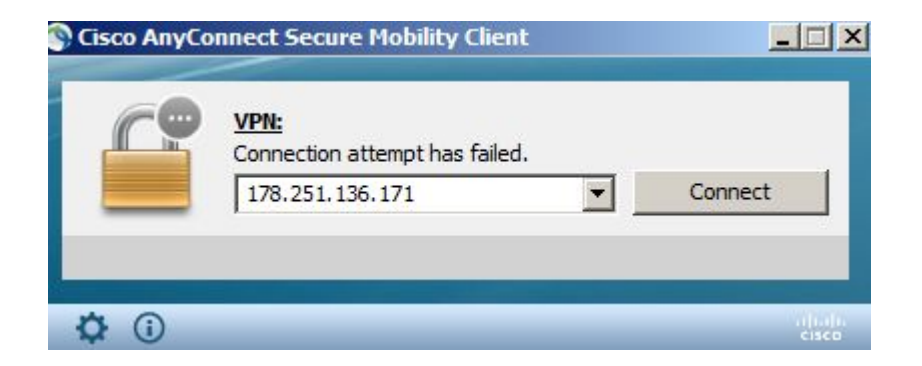